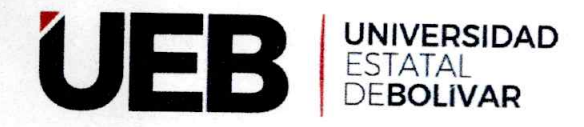

#### DISPOSICIÓN FINAL

ÚNICA, el presente MANUAL DE USUARIO DEL SISTEMA DE AUTENTICACIÓN CENTRALIZADA (SAC) DE LA UNIVERSIDAD ESTATAL DE BOLÍVAR, entrará en vigencia a partir de la aprobación en Consejo Universitario.

SECRETARÍA GENERAL CERTIFICA:

QUE, el MANUAL DE USUARIO DEL SISTEMA DE AUTENTICACIÓN CENTRALIZADA (SAC) DE LA UNIVERSIDAD ESTATAL DE BOLÍVAR, fue analizado y discutido por Consejo Universitario en sesión ordinaria (008) de fecha 9 de julio del 2024.

ABG. MÓNICA LEÓN GONZÁLEZ VERS ESTATAL SECRETARIA GENERAL N DR. ARTURO ROJAS SÁNCHEZ RECTOR ECTORADO

Publíquese a través de los diferentes medios de comunicación el MANUAL DE USUARIO DEL SISTEMA DE AUTENTICACIÓN CENTRALIZADA (SAC) DE LA UNIVERSIDAD ESTATAL DE BOLÍVAR.

Guaranda 9 de julio, 2024

# Manual de Usuario Sistema de Autenticación Centralizada

SAC

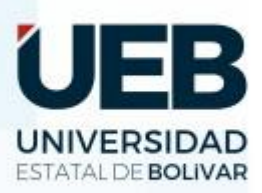

DIRECCIÓN DE TECNOLOGÍAS DE LA INFORMACIÓN Y COMUNICACIÓN UDS Unidad de Desarrollo de Software

Dirección de Tecnologías de la Información y Comunicación

Ing. Henry Alban – Director

Área: Unidad de Desarrollo de Software

Equipo de desarrollo:

© Ing. Bryan León, Ing. Raul Ortiz.

| Versión:                | 3.0                    |
|-------------------------|------------------------|
| Fecha:                  | 16-01-2024             |
| Aprobado por:           | Ing. Henry Albán Yánez |
| Nivel Confidencialidad: | Público                |

#### Manual del Sistema de Autentificación Centralizado (SAC) de la Universidad Estatal de Bolívar

## Contenido

| 1. | Introducción                                             | 4  |
|----|----------------------------------------------------------|----|
| 2. | Objetivo                                                 | 4  |
| 3. | Alcance                                                  | 4  |
| 4. | Desarrollo                                               | 4  |
| 5. | Restricciones                                            | 4  |
| 6. | Ingreso al sistema de autentificación centralizado (SAC) | 5  |
| 7. | Perfil de usuario                                        | 8  |
| 7  | .1. Información del perfil de usuario                    | 8  |
| 7  | .2. Actualización de datos personales                    | 9  |
| 7  | .3. Actualización de contraseña                          | 10 |
| 8. | Cambio de contraseña                                     | 10 |
| 8  | .1. Paso 1                                               | 10 |
| 8  | .2. Paso 2                                               | 11 |
| Р  | aso 3                                                    | 12 |
| 9. | Recomendaciones                                          | 13 |

#### 1. Introducción

El Sistema de Autentificación Centralizado (SAC), es un sistema que permite centralizar la información de usuarios y sus claves, se ubican en un repositorio central (CE), las diferentes aplicaciones se configuran para identificar este lugar y hacer la autenticación contra el CE.

Para ingresar, se debe utilizar un único nombre de usuario (correo institucional) y (contraseña), para poder utilizar todos los servicios institucionales, de tal manera, que su acceso sea fácil y rápido, además pueda recuperar su contraseña, gracias a su mecanismo único de autenticación, evitando que el estudiante o docente digite su contraseña una y otra vez, al momento de ingresar a los diferentes servicios institucionales.

#### 2. Objetivo

Guiar al usuario final, en el uso del sistema de autentificación centralizado (SAC) de la Universidad Estatal de Bolívar.

#### 3. Alcance

El presente documento, se enfocará en guiar todo y a todos los usuarios, que tengan acceso al sistema de autentificación centralizado (SAC), de la Universidad Estatal de Bolívar; de esta manera garantizar el buen uso y funcionamiento del mismo.

#### 4. Desarrollo

El presente manual, se concentrará en el manejo correcto del sistema de autentificación centralizado (SAC), de la Universidad Estatal de Bolívar.

#### 5. Restricciones

Para un buen funcionamiento del sistema, se Recomienda utilizar los siguientes navegadores:

- Mozilla Firefox 83.0
- Chrome 1.15.76
- Microsoft Edge 87.0.664.41,
- Safari 14.0

Nota: No utilizar en modo incognito o ventana privada, ya que no podrá hacer uso de las bibliotecas virtuales, tampoco se recomienda, el uso del navegador Brave.

### 6. Ingreso al sistema de autentificación centralizado (SAC)

Para acceder a la plataforma debe tipear la URL <u>https://sac.ueb.edu.ec/</u> y se mostrará la página principal del sistema SAC.

| Srcurr | Credenciales Institucionales  • Correo Institucional: • Contraseña: |
|--------|---------------------------------------------------------------------|
|        |                                                                     |

Para iniciar sesión se debe ingresar el correo institucional y la contraseña exclusiva para el SAC, la cual ha sido previamente enviada a su correo institucional. Al hacer clic en el botón "Acceder", se ingresara a la plataforma.

| Si Cuzu | Credenciales Institucionales  • Correo Institucional: • Contraseña: • Contraseña: • He olvidado mi contraseña • Acceder |
|---------|----------------------------------------------------------------------------------------------------|
|         |                                                                                                    |

Una vez que haya ingresado al sistema, se mostrará la siguiente ventana donde se podra observar el menu de navegacion con los servicios de la universidad.

| = | Le Universitéed que Querames |                          |               |                       |                      | ل<br>Inicio | Bryan Leonardo<br>Leon Riofrio | ⊖<br>Salir |
|---|------------------------------|--------------------------|---------------|-----------------------|----------------------|-------------|--------------------------------|------------|
| [ | Aulas Virtuales              | Sistema Académico en Red | Servicios UEB | Bibliotecas Virtuales | Bibliotecas Virtuale | s Libres    | Repositorio EVEA'S             |            |
| - |                              |                          |               |                       |                      | _           |                                |            |

Al colocar el puntero sobre los diferenets items se resaltara y al clicar se redireccionara a una nueva ventana.

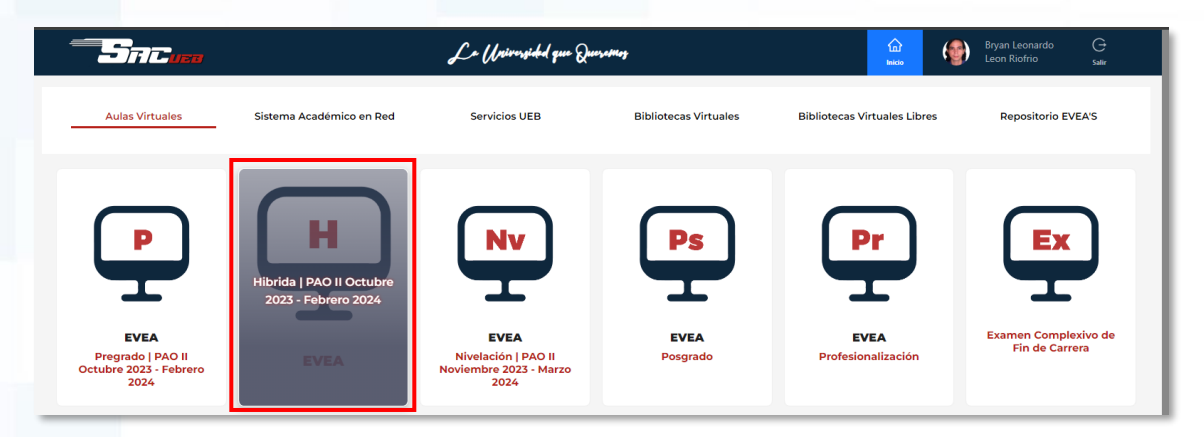

En la primera seccion de "Aulas Virtuales" podran encontran los EVEA'S para que accedan a las clases virtules.

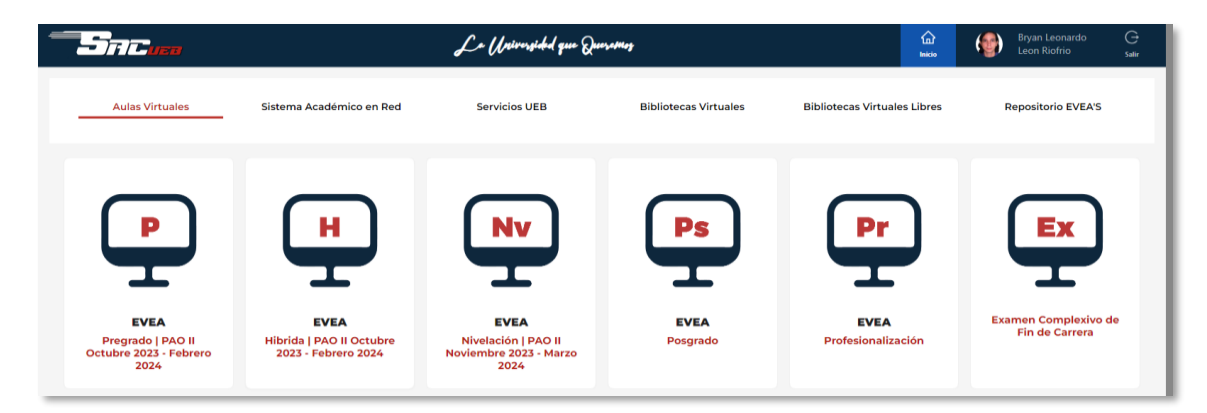

En la seccion de "Sistema Académico en Red" se encontraran las plataformas Administrativas de la UEB.

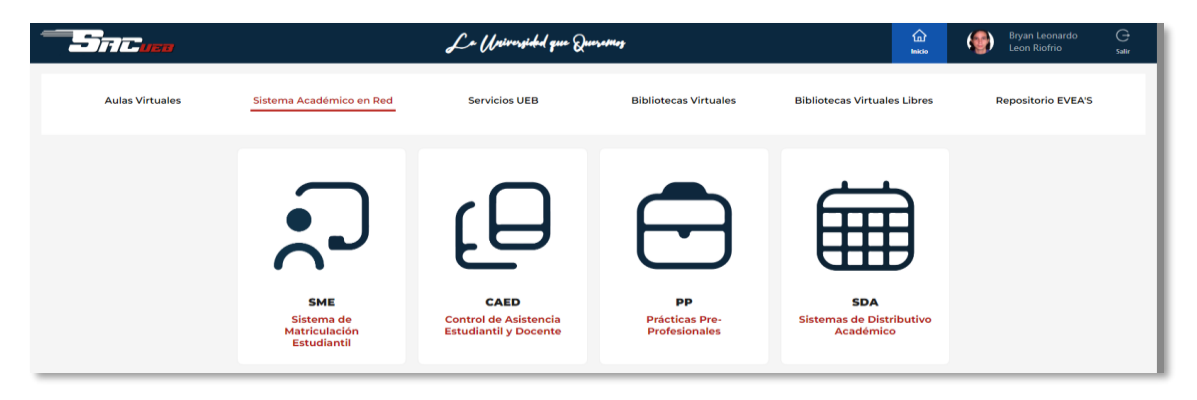

En los "Servicios UEB" se encuentra las diferentes plataformas que ofrese la universidad.

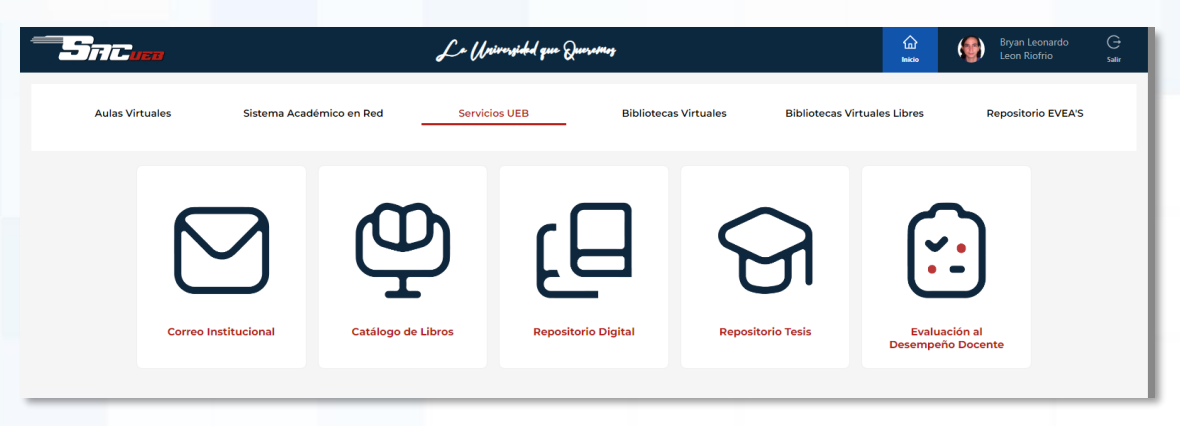

En la seccion de "Bibliotecas Virtuales" encontraran las bibliotecas con las que la universidad tiene convenio de acceso.

|                                                |                          | Lo Universided que Qu | ierattoz              | لي)<br>Inicio                | Bryan Leonardo G<br>Leon Riofrio salar |
|------------------------------------------------|--------------------------|-----------------------|-----------------------|------------------------------|----------------------------------------|
| Aulas Virtuales                                | Sistema Académico en Red | Servicios UEB         | Bibliotecas Virtuales | Bibliotecas Virtuales Libres | Repositorio EVEA'S                     |
| Pearson<br>Pearson - Libros<br>Perpetuidad UEB | Eagora                   | eLibro                | Documentaved          | OvidEspañol<br>ovidEspañol   | Fiel Web                               |
|                                                | CLOBAL COMMEDGE          | Dialnet               | Virtualex             | research 4 <i>l i fe</i>     |                                        |

En la seccion de "Bibliotecas Virtuales Libres" encontraran un conpendio de bibliotecas gratuitas para acceder facilmente.

|                                        | Le Weiversichel que Querosses                                           |                |               |                   |                      | inicio                   | Bryan Leonardo<br>Leon Riofrio | ⊖<br>Salir |
|----------------------------------------|-------------------------------------------------------------------------|----------------|---------------|-------------------|----------------------|--------------------------|--------------------------------|------------|
| Aulas Virtuales                        | Sistema Académico en Red                                                | Servicios UEB  | Bibliotec     | as Virtuales      | Bibliotecas Virtual  | es Libres                | Repositorio EVEA'S             |            |
| Association for<br>Computing Machinery | Academic<br>Resource<br>Descentible<br>Academic Resource<br>ResearchBib | DOA J MERCEDER | COPE          | NLIBRA<br>n Libra | Aprendienden (       | do ec<br>viceola<br>> EC | Cale                           |            |
| Sci                                    | scielo Medili                                                           | neplus co      | FORD Journals | Spring            | nger Open<br>er Open |                          | PES<br>CEPAL                   |            |

En esta ultima seccion encontraran los repositorios con informacion de los EVEA'S de ciclos anteriores.

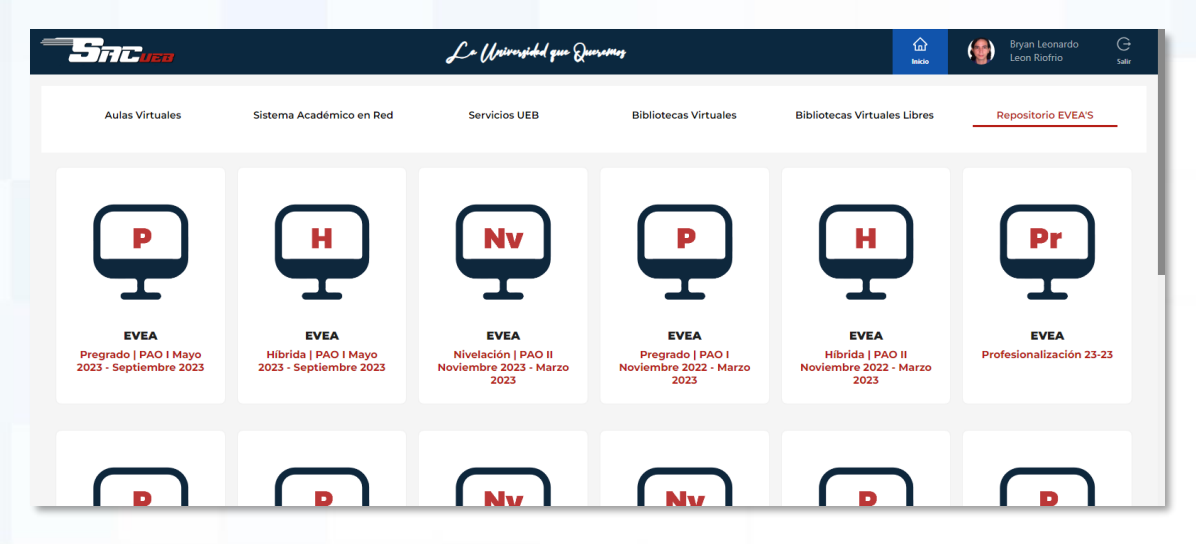

En esta ventana, se podrá acceder al siguiente menú, donde encontrarán los servicios proporcionados.

- Aulas virutales
- Sistema academico en red
- Servicios UEB
- Bibliotecas virtuales
- Bibliotecas virtuales libres
- Repositorios EVEA'S

Al hacer clic en el recuadro, será redirigido a la sección deseada.

#### 7. Perfil de usuario

#### 7.1. Información del perfil de usuario

En el perfil, se pueden visualizar los datos personales del usuario, así como la foto de perfil que ha sido agregada. Al hacer clic en el botón "Editar", se abrirá la página para modificar sus datos personales.

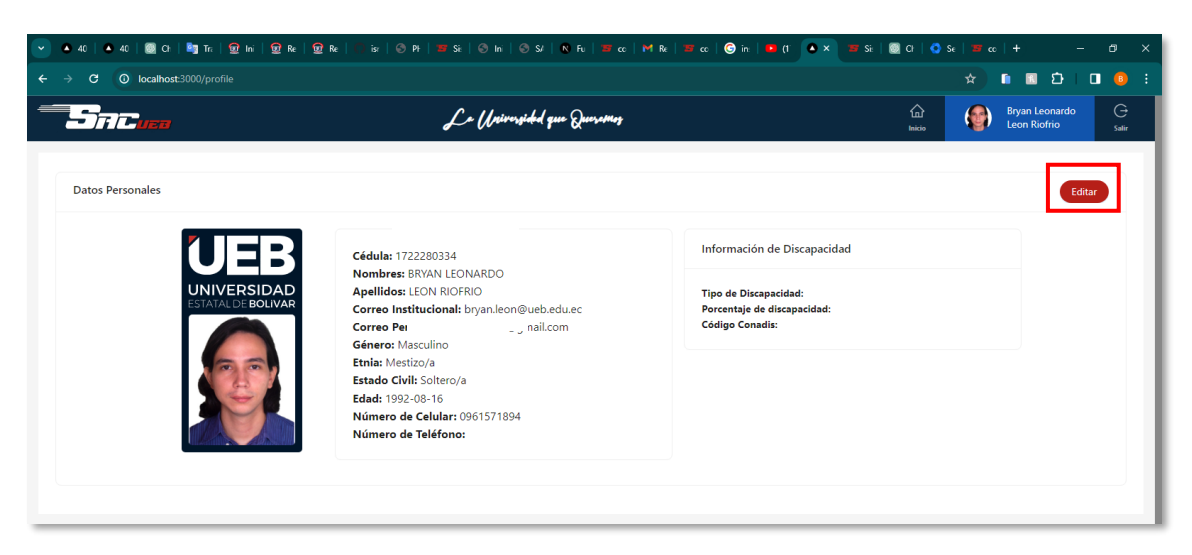

#### 7.2. Actualización de datos personales

En la siguiente ventana, podrán modificar la información que consideren necesaria. Al finalizar, deben hacer clic en el botón "Actualizar" para que los cambios realizados sean registrados y actualizados en su perfil.

|                   | Le Universided que Queramer                        |                        |                                         | 습<br>Inicio | Bryan Leonardo<br>Leon Riofrio | G<br>Salir |
|-------------------|----------------------------------------------------|------------------------|-----------------------------------------|-------------|--------------------------------|------------|
| Perfil Contraseña | Actua                                              | lizar datos personales |                                         |             |                                |            |
|                   | Correo Personal: Deon27le                          | on@gmail.com           | * Género :                              | Masculino   |                                |            |
|                   | Etnia: Mestizo/a * Fecha de Nacimiento: 1992-08-16 |                        | * Estado Civil:<br>* Número de Celular: | Soltero/a   |                                |            |
| © Subir           | Número de Teléfono: 🥏                              | Actu                   | Jalizar                                 |             |                                |            |
|                   |                                                    |                        |                                         |             |                                |            |

Al hacer clic sobre la imagen, se abrirá la siguiente ventana donde deberán seleccionar la imagen que deseen subir al sistema.

| → ^ ↑ ↓ >                            | Este eo | quipo → Descargas                      | ~ Ū                   | Buscar en Descargas  | م<br>ر            |
|--------------------------------------|---------|----------------------------------------|-----------------------|----------------------|-------------------|
| rganizar 🔻 🛛 Nueva                   | a carpe | ta                                     |                       |                      |                   |
| Este equipo                          | ^ I     | Nombre                                 | Fecha de modificación | Тіро                 | Tamaño            |
| 🕂 Descargas                          | $\sim$  | A – E (3)                              |                       |                      |                   |
| 🗎 Documentos                         |         | 🖻 avatar-1.jpg                         | 23/10/2023 23:09      | Archivo JPG          | 3 KB              |
| Escritorio                           |         | azul_blanco.png                        | 06/12/2023 10:29      | Archivo PNG          | 257 KB            |
| 📰 Imágenes                           |         | congreso agropecuarias.jpg             | 18/12/2023 15:46      | Archivo JPG          | 256 KB            |
| 👌 Música                             | $\sim$  | F – L (9)                              |                       |                      |                   |
| 🗊 Objetos 3D                         |         | HoverEffectIdeas-master                | 06/12/2023 10:54      | Carpeta de archivos  |                   |
| 🛃 Vídeos                             |         | , iconos                               | 13/12/2023 21:23      | Carpeta de archivos  |                   |
| Lisco local (C:)                     |         | FOTO TAMAÑO CARNET (26 × 32 mm).png    | 23/10/2023 10:32      | Archivo PNG          | 69 KB             |
| <ul> <li>Disco local (D:)</li> </ul> |         | full_color.png                         | 06/12/2023 10:38      | Archivo PNG          | 268 KB            |
| Casala Drive (Fr)                    |         | Imagen de WhatsApp 2023-12-07 a las 08 | 07/12/2023 8:14       | Archivo JPG          | 205 KB            |
| Stogle Drive (E.,                    |         | 🖻 images (1).png                       | 13/12/2023 16:19      | Archivo PNG          | 3 KB              |
| 🔿 Red 🕚                              | < <     |                                        |                       |                      | >                 |
| No                                   | mbre:   | avatar-1.jpg                           | ~                     | Archivos de imagen ( | *.tiff;*.jfif;' ~ |
|                                      |         |                                        |                       |                      |                   |

De esta manera, se visualizará la foto que han cargado.

|                   | Le Universided que Queretors      |                        |                      | Cn<br>Inicio | Bryan Leonardo<br>Leon Riofrio | ⊖<br>Salir |
|-------------------|-----------------------------------|------------------------|----------------------|--------------|--------------------------------|------------|
| Perfil Contraseña | Actua                             | lizar datos personales |                      |              |                                |            |
|                   |                                   |                        |                      |              |                                |            |
| UEB               | * Correo Personal: Decon27lea     | on@gmail.com           | * Género :           | Masculino    |                                |            |
|                   | Etnia: Mestizo/a                  |                        | * Estado Civil:      | Soltero/a    |                                |            |
|                   | * Fecha de Nacimiento: 1992-08-16 | <b>†</b> Ø             | * Número de Celular: | ₿ 09615718   | 94                             | •          |
|                   | Número de Teléfono : 🥒            |                        |                      |              |                                |            |
|                   |                                   |                        | unting               |              |                                |            |
| Subir             |                                   | Act                    | ualizar              |              |                                |            |
|                   |                                   |                        |                      |              |                                |            |

#### 7.3. Actualización de contraseña

Al hacer clic en la sección "Contraseña", podrá modificar su contraseña. Para ello, deberá ingresar su contraseña actual en el primer campo y en los dos campos siguientes, introducir la nueva contraseña que desea utilizar, luego se habilitará el botón de "Actualizar" se realizará el cambio.

|                       |          | Le Universided que Querames | ل<br>Inicio | Bryan Leonardo<br>Leon Riofrio | ⊖<br>sair |
|-----------------------|----------|-----------------------------|-------------|--------------------------------|-----------|
|                       |          | Actualizar datos personales |             |                                |           |
| Perhi Contrasena      |          |                             |             |                                |           |
| Contraseña Actual:    | â ······ | * Contraseña Nueva: 🛆       |             |                                |           |
| Confirmar Contraseña: | ≙        | Actualizar                  |             |                                |           |
|                       |          |                             |             |                                |           |
|                       |          |                             |             |                                |           |

La contraseña debe cumplir con los siguientes parámetros:

- Longitud de al menos 8 caracteres.
- Al menos una letra mayúscula.
- Al menos una letra minúscula.
- Al menos un número.
- Al menos un carácter especial.

#### 8. Cambio de contraseña

En caso de olvidar la contraseña debe seguir los siguientes pasos

#### 8.1. Paso 1

Deben hacer clic en el botón "He olvidado mi contraseña", lo que los redireccionará a la ventana de recuperación de contraseña.

| Credenciales Institucionales<br>• Correo Institucional:<br>• Contraseña: |
|--------------------------------------------------------------------------|
|                                                                          |

#### Manual del Sistema de Autentificación Centralizado (SAC) de la Universidad Estatal de Bolívar

#### 8.2. Paso 2

En la siguiente página, deberá ingresar su número de cédula y hacer clic en el botón "Enviar" para generar el acceso a la sección de recuperación de contraseña.

| • Cédula:<br>• Cédula:<br>• Cédula: |  |
|----------------------------------------------------------------------------------------------------|--|
|                                                                                                    |  |

Posteriormente, se mostrará la siguiente ventana de confirmación con las instrucciones de recuperación, y se enviará un correo electrónico a su dirección institucional. Al clicar en el boton "Aceptar", será redirigido automáticamente a la página de inicio de sesión.

| i                                                                                                    | ntraseña                  |
|----------------------------------------------------------------------------------------------------|---------------------------|
| Revisa tu correo y sigue las<br>instrucciones                                                                                                 |                           |
| Te hemos enviado un correo a con las<br>instrucciones para cambiar tu contraseña.<br>*Si no logras encontrarlo, revisa tu bandeja de<br>spam. | tu correo para<br>traseña |
| Aceptar                                                                                                    |                           |
|                                                                                                    |                           |

#### 8.3. Paso 3

Una vez que revisamos nuestro correo institucional, se debe hacer clic en el botón "RESTABLECER CONTRASEÑA".

| ¿OLVIDASTE TU CONTRASEÑA?                 |
|-------------------------------------------|
| Vamos a conseguirte una nueva contraseña. |
| Este entace caducará en 30 minutos.       |

En la siguiente página, deberá ingresar la nueva contraseña que utilizará para acceder a las plataformas institucionales.

#### 8.4. Paso 3

En la siguiente ventana, debes ingresar la contraseña y esta debe cumplir con los siguientes parámetros:

- Longitud de al menos 8 caracteres.
- Al menos una letra mayúscula.
- Al menos una letra minúscula.
- Al menos un número.
- Al menos un carácter especial.

Ejemplo de contraseña (UeB2021\*10)

| Cambiar Contraseña<br>Contraseña: |  |                         |        |
|-----------------------------------|--|-------------------------|--------|
| Confirmar Contraseña:     M     M |  | Cambiar Cont            | raseña |
|                                   |  | * Confirmar Contraseña: | ▲ Ø    |
|                                   |  |                         |        |

Una vez que haya cambiado su contraseña exitosamente, se le mostrará el siguiente mensaje de confirmación. Al clicar en el botón "Aceptar" se redirigirá a la página de inicio.

|                                               | _        |   |
|-----------------------------------------------|----------|---|
| i                                             | ntraseña | a |
| <br>Tu contraseña se actualizo<br>con exito   |          | ø |
| Ahora seras redirigido a la página de inicio. |          |   |
|                                               |          |   |

Si a pasado mas de 30 minutos o existe alguna alteración en el enlace se observará el siguiente mensaje. Al clicar en el botón "Aceptar" se redirigirá a la página de Restablecimiento de contraseña.

| $\overline{\mathbf{X}}$                                                                          | ntraseña |
|--------------------------------------------------------------------------------------------------|----------|
| Lo siento, el enlace es<br>incorrecto o vencido                                                  | Ø        |
| Ahora serás redirigido a la página de<br>restablecimiento de contraseña.<br>Intentalo Nuevamente |          |
| Aceptar                                                                                          |          |
|                                                                                                  |          |

#### 9. Recomendaciones

Para tener un mejor control de las contraseñas, se recomienda por lo menos 8 caracteres, que sean una combinación entre números, letras, símbolos y caracteres especiales; así, evitar el uso de contraseñas predecibles como el número de cédula, fecha de nacimiento o sus nombres.

Otra recomendación, es que, en caso de estar NO ocupando dispositivos de uso personal y se encuentra en lugares como (Cyber, o equipos de la Institución), se recomienda asegurarse de cerrar sesión, cada vez que acceda a los sistemas institucionales, con ello, evitamos el mal uso de su plataforma y manipulación de su información.

# UEB UNIVERSIDAD ESTATAL DEBOLÍVAR

Campus Universitario: "Alpachaca" Av. Ernesto Che Guevara s/n y Av. Gabriel Secaira

Tel: (+593) 32206010 - 32206014 dtics@ueb.edu.ec

Guaranda-Ecuador